## Handleiding voor het instellen van 2-factorauthenticatie

| Stappen                                                        | Foto's                                                                                                    |                                                                               |
|----------------------------------------------------------------|----------------------------------------------------------------------------------------------------|-------------------------------------------------------------------------------|
| Log via uw laptop/PC/iPad in met uw gebruikersnaam en          | Inloggen                                                                                                    |                                                                               |
| wachtwoord op                                                  | Gebruikersnaam                                                                                                    | Voorbeeld@masmanbosman.nl                                                     |
| https://portal.masmanbosmanwolkers.nl/login?url=%2f            | Wachtwoord                                                                                                    |                                                                               |
|                                                                | Inloggen Wachtwoord                                                                                                    | ppvragen                                                                      |
|                                                                | Toelichting inloggen: uw gebruikersnaam is gelijk aan uw e-mailadres.<br>Het gebruik van 2 factor authenticatie is verplicht. Klik <u>hier</u> voor de handleiding.                                                                                                    |                                                                               |
|                                                                |                                                                                                    |                                                                               |
|                                                                |                                                                                                    |                                                                               |
| U krijgt een melding om 2-factorauthenticatie in te            | Aanmelden X                                                                                                    |                                                                               |
| stellen. Klik op OK.                                           | <ul> <li>Om in te kunnen loggen op deze site is het gebruik van twee-<br/>factorauthenticatie verplicht. Dat betekent dat je bij het inloggen,<br/>naast het opgeven van een wachtwoord, een authenticator app<br/>nodig hebt die een verificatiecode genereert of een melding naar<br/>je mobiele apparaat verstuurt.</li> <li>In het volgende scherm kun je kiezen welke methode je hiervoor<br/>wilt gaan gebruiken.</li> </ul> |                                                                               |
|                                                                |                                                                                                    |                                                                               |
|                                                                |                                                                                                    |                                                                               |
|                                                                |                                                                                                    |                                                                               |
|                                                                |                                                                                                    |                                                                               |
|                                                                |                                                                                                    |                                                                               |
|                                                                |                                                                                                    | ОК                                                                            |
| Kies daarna voor ' <b>inloggen met één druk op de knop met</b> | Inloggen                                                                                                    |                                                                               |
| AFAS Pocket', door te drukken op Activeren.                    | Inloggen met één druk op de knop met AFAS Pocket<br>Dit is de app van AFAS Software en biedt de beste ervaring met het<br>inloggen. Na het activeren hoef je bij het inloggen geen verificatiecode over<br>te nemen, maar geef je akkoord op de melding die je ontvangt op je<br>mobiele apparaat.                                                                                                    |                                                                               |
|                                                                |                                                                                                    |                                                                               |
|                                                                |                                                                                                    |                                                                               |
|                                                                |                                                                                                    |                                                                               |
|                                                                |                                                                                                    | Activeren                                                                     |
| Download <u>op uw mobiele telefoon</u> de 'AFAS-Pocket' app.   | AFAS                                                                                                    |                                                                               |
| Open de app en klik door totdat uw camera tevoorschijn         | Pocket                                                                                                    |                                                                               |
| On uw lanton/nc/iPad is nadat u on 'Activeren' heeft           | Via 'Instellingen / Twee-factorauthenticatie' of 🔍 kun in de code ook                                                                                                    |                                                                               |
| geklikt, een OR-code verschenen. Scan de OR code op            | scannen door op het plusje + te klikken.                                                                                                    |                                                                               |
| uw laptop/pc/iPad met uw mobiele telefoon.                     | Stap 3 Wacht totdat de activatie is geluit                                                                                                    |                                                                               |
|                                                                |                                                                                                    |                                                                               |
|                                                                |                                                                                                    |                                                                               |
|                                                                |                                                                                                    |                                                                               |
|                                                                |                                                                                                    |                                                                               |
|                                                                |                                                                                                    |                                                                               |
|                                                                | Annuleren                                                                                                    |                                                                               |
| Wanneer u de rechter melding krijgt, is de 2-                  | Home D                                                                                                    | iossier bekijken Aanleveren Facturen Masman Bosman Contact Accountbeveiliging |
| factorauthenticatie succesvol geactiveerd.                     | Iwee-factorauthenticatie activ<br>Multifactor-authenticatie activeren                                                                                                    | eren                                                                          |
| * Indian u aan andara authonticatia ann gabruikt (bu           | $\bigcirc$                                                                                                    |                                                                               |
| Duo, Google, LastPass etc.) dan typt u de code in on           |                                                                                                    |                                                                               |
| uw beeldscherm die in deze app op uw mobiele                   | Manualan                                                                                                    |                                                                               |
| telefoon wordt opgegeven.                                      |                                                                                                    | Je twee factorauthenticatie is soccessol geactiveerdit                        |
|                                                                |                                                                                                    |                                                                               |
|                                                                |                                                                                                    | OK                                                                            |
| Als u bent ingelogd, kunt u rechtsboven op uw naam             |                                                                                                    | MM Marijke Mukder (test) ~                                                    |
| klikken. Vervolgens kunt u via 'Organisatie kiezen' een        | Home Facturen MB Contact  Accountbeelliging  Selecteer organisatie                                                                                                    |                                                                               |
| keuze maken welke gegevens u wilt inzien.                      |                                                                                                    |                                                                               |
|                                                                | Typ om te filteren<br>Kaj Testbedrijf B.V.                                                                                                    | Corganisatie kiezen<br>Uitloggen                                              |
|                                                                | Mulder Test B.V.                                                                                                    | #85 has 3                                                                     |

Komt u er niet uit? Mail dan naar portal@masmanbosman.nl. Wij helpen u graag!